## 关于 2021 级新生选课的通知

2021 级新生同学:

我校实行全面选课制度,学生需在本科教学管理与服务平台中对各类课程(包括必修课)进行选课后,才能参加课程的学习和考核。现就 2021 年秋季学期 2021 级新生的选课事宜安排通知如下:

一、选课方法

选课由学生在本科教学管理与服务平台中自行完成。因该平台仅面对校园网提供访问,同学们需要使用电脑端浏览器访问学校 VPN 系统(http://ivpn.hit.edu.cn)进行登录并选课。具体操作步骤及各类课程的详细说明见附件。

二、选课类别及时间安排

为避免系统拥堵,选课将按照课程类别分批进行。平台将在 8 月 26 日开放"必修 (大一)"课程的试验性选课,供同学们试验选课操作(其他类别课程的选课操作类似, 不再提供试验)。建议同学们在此期间熟悉平台登录及选课、退课操作方法,查看各类 课程的开课信息并做好选课意愿规划。

注:试验操作结果并非真正选课结果。试验结束后,试验选课结果将进行清除,请在选课真正开始后重新进入"必修(大一)"功能选择相应课程。

| 选课/操作类别 | 注意事项                                                                                                    | 起止时间                                 |
|---------|----------------------------------------------------------------------------------------------------|--------------------------------------|
| 查看开课信息  | 可进入各类选课界面,熟悉选课界面,查看<br>可选课程信息,充分做好选课意愿规划                                                                                                    |                                      |
| 完善个人信息  | 为保证与任课教师的畅通联系,请进入本科<br>教学管理与服务平台"个人中心"菜单下的<br>"个人信息"页面,登记确保能联系到本人<br>的手机号码                                                                                                    | 8月26日8:30—<br>8月29日24:00             |
| 试验性选课   | 可进入"必修(大一)"选课界面进行试<br>验性操作,以熟悉选课、退课操作                                                                                                    | 8月26日8:30—16:00                      |
| 体育      | <ol> <li>1、在若干可选体育项目中选择1项,每个<br/>项目容量有限,先选先得;</li> <li>2、有心脑血管及呼吸系统哮喘等疾病,不<br/>宜参加剧烈运动的同学,请不要参加本次体<br/>育选课,并于开学第一周周二(9月7日)</li> <li>中午12:30携带相关诊断证明到二校区田<br/>径场集合分班,在本学期学习"保健"课程</li> </ol> | 8月27日8:30—<br><mark>8月28日8:30</mark> |

各类课程的具体选课时间安排如下:

| 以依       | 部分必修课程实行"选教师"模式,学生可             |               |
|----------|---------------------------------|---------------|
| 业修       | 在多位可选教师的授课班次中进行选择               | 8月27日9:00—    |
| 专业限选     | 如无课程可选,则说明您所在专业(集群)             | 8月29日24:00    |
| 及专业任选    | 在本学期没有此类课程,无需选课                 |               |
|          | 仅对非英语语种学生开放(外语语种为英语             | 0 H 27 □ 0·00 |
| 小语种外语    | 的学生,须在入学后进行英语分级考试,根             | 0月27日9.00—    |
|          | 据考试成绩另行安排选课)                    | 0月29日24:00    |
| 素质选修     | 每人每学期最多可修读2门                    | 8月27日9:30—    |
| 新生研讨     | 每人每学期最多可修读1门                    | 8月29日24:00    |
| 表氏ない     | 1、每人每学期最多可修读2门;                 |               |
| 系灰核心     | 2、实行"志愿+抽签"选课模式。                | 8月27日10:00—   |
| 合山空に合山、川 | 1、每人每学期最多可修读1门;                 | 8月29日24:00    |
|          | 2、实行"志愿+抽签"选课模式。                |               |
|          | 1、每人每学期最多可修读1门;                 |               |
|          | 2、请在选课后关注教务处网站                  |               |
| MOOC     | (http://jwc.hit.edu.cn),网站发布本学期 | 8月27日10:30—   |
| MOOC     | MOOC 学习指南后,按指南说明的步骤登录           | 8月29日24:00    |
|          | 相应平台进行注册和学习(未参加选课,自             |               |
|          | 行在 MOOC 平台注册和学习者成绩无效)。          |               |

注:

1、素质核心、创新创业课程抽签预计在8月30日11:30完成,同学们可在此时间
 后登录本科教学管理与服务平台,进入"查询抽签结果"功能查看自己是否抽中。

2、建议同学们在完成选课后,将个人已选课程与"班级推荐课表"中列出的本班 级全部课程逐一对照,防止必修课程漏选。

3、最终选课结果以本科教学管理与服务平台中公布的结果为准,非官方 APP、小程序等推送的信息因不能实时更新,常给同学们的学习带来误导,请慎用。

4、请同学们要根据自身情况,慎重、科学地选择各类选修课程!从 2021 年秋季学期起,所有选修课成绩在学生个人成绩单中均如实、完整体现!选修类课程在修读过程中如因个人原因需要退课,应在试听期限内提出申请(申请手续另行通知),具体的试听时间为:课程总学时少于 32 学时的,试听不多于 4 学时;课程总学时达到或多于 32 学时的,试听不多于 5 学时。教学进度超过试听学时,原则上不再接受退课申请。

## 三、其他注意事项

1. 选课时间内,本科教学管理与服务平台全时开放,如发现选课有误,可在选课结

束前登录平台进行修改。

2. 授课教师已在平台中维护了授课群等信息。选课结束后,请同学们进入"选课管理"下的"个人课表查询"功能(结束前暂不开放),通过点击课程名称后的"放大镜"按钮查询所选课程的群信息并及时加入(MOOC 课程除外),以便与教师取得联系,为上课做好准备。尤其是因疫情防控而无法正常到校上课的同学(包括留学生),需要在线学习,请务必及时与授课教师联系并加入授课群。

 请同学们一定认真细致地完成选课工作,并妥善保管个人密码,不要向他人透露, 否则可能会造成课程漏选、课程冲突、选课结果被他人非法修改等问题。

未选的课程将不能参加学习和考核,无法得到成绩。如果由于各种原因错过本次
 选课,请同学们不要着急,本学期开学后第一周内将安排补选。

5. 选课过程中遇到选课容量不足问题请联系教务处教学运行中心(电话: 0451-86402092/86413520),遇到操作或系统问题请联系教务处注册考务中心(电话: 0451-86402076,邮件: jwczckw@hit.edu.cn)。为尽量加快问题处理速度,请务必在邮件中将问题的表现描述清楚,并提供学号、班级、所选课程类别、具体课程编码或名称等必要信息。

特此通知,请同学们务必在指定时间内完成选课工作。

本科生院教务处

## 2021 年 8 月 21 日

## 附件:新生选课操作说明

请同学们仔细阅读本附件,按照下列步骤完成选课。

1. 登录 VPN:本科教学管理与服务平台仅面对校园网提供访问,因同学们尚未到校,必须通过学校 VPN 系统才能登录。VPN 的登录地址是 http://ivpn.hit.edu.cn,具体使用方法请阅读说明网页(http://today.hit.edu.cn/article/2019/06/08/67957)。建议同学们提前学习和熟悉 VPN 登录方法,以免给自己的及时选课造成困难。

注: 到校后不必使用 VPN, 通过校园网可直接登录本科教学管理与服务平台。

2. 通过 VPN 系统进入校园门户后,在右下角的"应用中心"区域中,点击"本科教学管理与服务平台"链接。如图 1:

|                                                                                                    | A 間 液 イ ホス・<br>HAREIN INSTITUTE OF TECHNOLO<br>——————————————————————————————————— |                    | 页服务 🗹     | 油 资讯      | 日程                 |                  | ۍ <del>ه</del>  |                |
|----------------------------------------------------------------------------------------------------|------------------------------------------------------------------------------------|--------------------|-----------|-----------|--------------------|------------------|-----------------|----------------|
|                                                                                                    | 8月                                                                                 | 25                 | Q 关于推荐第十  | 六届"大学生年度/ | 人物"申报人 08          | 3-17 <b>3-26</b> |                 | YHJ (XH) "     |
| Create                                                                                                    | 13 人時 人主<br>日报》头版头条报道:                                                             | 尤世到院               | 口 哈尔滨工业大  | 学计算学部劳务派派 | 置岗位工作人 08          | 3-17 温馨!         | 是示:您一个收藏也没有哦    | ,进入服务的详情页面,点击五 |
| Contraction of the local division of the local division of the loc | 士的"大跨"人生                                                                           |                    | □ 数据中心核心: | 交换机升级通知   | 08                 | 角星前              | <b>术可以收藏啦</b> ! |                |
| À                                                                                                    | FR.                                                                                | ALC: NO.           | □ 哈尔滨启航劳  | 务派遣有限公司派遣 | <b>曾到哈尔滨工</b> 08   | 3-17             | No muniti       |                |
| ····<br>公示公告                                                                                                    | 新闻快讯                                                                               | 查看更多               | 口 哈尔滨启航劳  | 务派遣有限公司派派 | 曾至国际教育 08          | <u></u><br>3-14  | 目中心             | ¢              |
|                                                                                                    | - Par in a line of desire                                                          |                    |           |           |                    | _ 0              | 办公自动化(OA).      | (回) 本科教学管理与服   |
| 服务 👪                                                                                                    | 114°]                                                                              |                    |           |           |                    | . 0              | 流程平台            | ④ 研究生管理系统      |
|                                                                                                    |                                                                                    |                    |           |           |                    | 6                | 财务查询服务系统        | 科研管理系统         |
| ★ 教职工》<br>因公赴台                                                                                                    | 及学生办理<br>台通行证及                                                                     | 学生因公出国<br>(境)回国证明办 | (境)事业     |           | 学生因公出国<br>(墳)英文版费用 | 8                | 后勤综合服务平台        | 电子邮件系统         |
| 外事服务                                                                                                    | 1                                                                                  | 外事服务               | 外事服务      |           | 外事服务               |                  | 校园网自助服务         | 役 我的图书馆        |
|                                                                                                    |                                                                                    | 活动中心聚度预约           | ▲ 本科生因利   | 清/销       | 课堂签到               |                  |                 |                |

图 1: 在校园门户找到本科教学管理与服务平台

3. 在本科教学管理与服务平台的首页中点击"统一身份认证登录",如图 2:

| ⊛ ≜x http://jwts.hit.edu.cn/ | *** | Q    |                       | ♦熱災  | 译 - | χ. | Q |
|------------------------------|-----|------|-----------------------|------|-----|----|---|
| 💮 必爾濱二葉大学 本                  | 科教学 | 管理!  | <b>う服</b> 乡           | 务平   | 台   |    |   |
|                              |     | 基他用的 | <del>充一身份)</del><br>2 | 从证登录 |     | >  |   |

图 2: 点击"统一身份认证登录"

4. 在本科教学管理与服务平台的"统一身份认证登录"登录页中,输入正确的用户

名(本人学号)、密码(本人统一身份认证密码)以及验证码,最后点击"登录"按钮, 即可进入平台。如图 3:

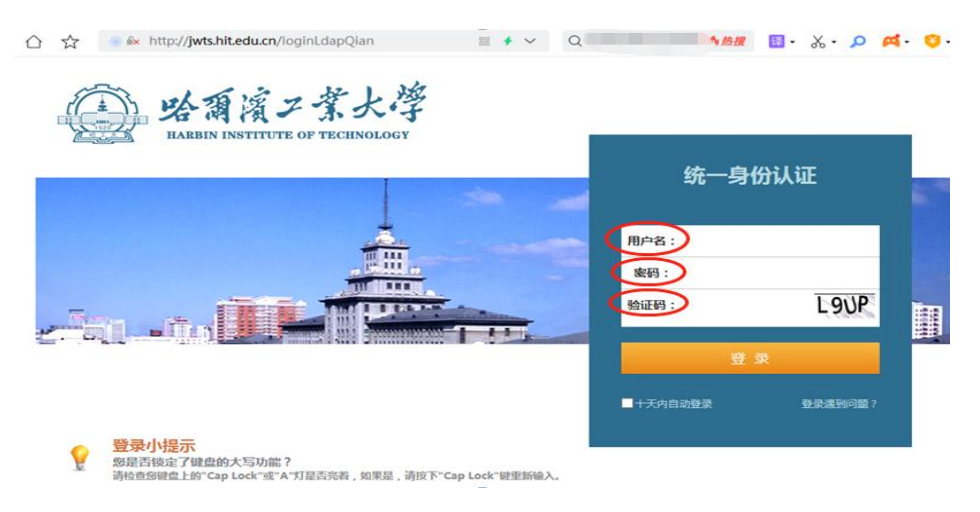

图 3: 以"统一身份认证"方式登录

注:如统一身份认证登录有困难,也可采用本平台单独的登录方式。请点击图 2 中 "其他用户"链接,输入学号以及本平台的单独密码(初始密码为身份证号后 6 位)。

5. 进入平台后,点击主选单中的"学生选课",然后根据需要选择的课程类别点击 不同的二级选单(如"体育")即进入选课页面,如图4;在"备选课程"页面中点击"查 询"按钮,平台将列出可选课程,在要选择的课程前点击"选课"按钮即可。如图5:

| $\langle \rangle$ C $\triangle$ $\Leftrightarrow$ http://jwts.hit.edu.cn/main# $\# \neq \lor$ Q          | - 《恭援 📓 - 🏑 - 🔎 🕰 - 🍕                                                 |
|----------------------------------------------------------------------------------------------------|-----------------------------------------------------------------------|
| · · · · · · · · · · · · · · · · · · ·                                                                    | 総好! 同学<br>角色 主页<br>余 ・ の1版F01V/ ・                                     |
| :必修 : 閑选 : 英语 : 休育 : 文化素质核心 : 文化素质选修 : 创新研修 : 创新实验 : 创新创业 : 新生研讨 : M<br>: 学生 "词曲弦结。" : 个、果表查询 : 班级推荐课表查询 | NOC :· 素质讲座 :· 外专业课程 :· 辅修证                                           |
| 規格嚴格                                                                                                    | <ul><li>② 点击下拉相</li><li>请选择咨询问题。</li></ul>                            |
| 图 4: 点击菜单进入不同课程的选课页面                                                                                     |                                                                       |
| ····································                                                                     | 1897: 詳 <mark>発</mark> 日<br>第1日 1日 1日 1日 1日 1日 1日 1日 1日 1日 1日 1日 1日 1 |
| 当前位置:学生选课 >> 必修                                                                                          |                                                                       |
| 备选课程 日运课程                                                                                                | 选课时间:2021-08-06                                                       |
| * 学年学期: 2021秋季 💙 开康校区: -全部- 💙 开康院系: -全部- 💙 面向年级: -全部- マ 面向年级: -全部- マ                                     | ▶ 面向专业: -全部- ▶                                                        |
| 面向班级: -全部-                                                                                               |                                                                       |
| 序号 课程代码 计 课程名称 计 班级 前置课程 面向对象 校区 上课信息                                                                    | 程类别 课程性质 开课院系 学分                                                      |
| [连课 1] AD11014 思想政治理论<br>实践课 2102501 二校区 待定○[2-6周] 3                                                     | 政 必修 学工处 2.0                                                          |
| 透課     2     AD15002     算事理论     2102501     大一新生     二校区     杨宇◇       上课信息:[3-15商]星期二第5,6节◇8307◇      | 他 必修 2.0                                                              |
|                                                                                                    |                                                                       |

图 5: 点击"选课"按钮

注:在选课页面中,平台将显示学期、开课校区等各类查询条件,一般无需改变默认条件,直接点击"查询"按钮即可显示待选课程;在待选课程中点击课程名称、授课

教师姓名,分别可查看课程和授课教师的详细信息,帮助决定选课意愿。建议同学们提前了解课程和教师的情况以及上课时间地点等信息,更合理地安排自己的学习。

关于各类课程的说明如下:

(1)必修:即专业培养方案内要求必须完成的课程,包括各类实习、课程设计、实验等,点击"必修(大一)"菜单即可进入。

必修课程中,体育、大学英语课程比较特殊,均单独设置了入口菜单。学生须在第 一、二学年的四个长学期内,每学期修读一个项目(大学英语课程的四个项目不能重复)。

(2)专业限选及专业任选:指专业培养方案内按专业模块、专业任选等方式开设 的课程,点击"限选"菜单即可进入。一般要求学生在毕业前完成若干个限选模块,或 者修满若干学分,且同一专业内根据学生专业方向的不同,相关要求可能会有所区别。 因只有少部分学院、专业会在大一学年开设此类课程,故如果查询结果中没有可选课程,则无需选课。

(3) 小语种外语: 仅供日、俄语等小语种的学生选课。

(4)文化素质教育核心:要求毕业前修满一定学分,点击"素质核心"菜单即可进入。每人每学期最多可修读2门,请按照自身情况决定本学期是否选修。

(5)文化素质教育选修:要求毕业前修满一定学分,点击"素质选修"菜单即可进入。每人每学期最多可修读2门,请按照自身情况决定本学期是否选修。

(6)新生研讨: 仅供一年级学生选修,修读通过后所获学分计入文化素质教育选修学分。每人每学期最多可修读1门。

(7)创新创业:各年级学生均可选修,通过后可获得创新创业学分。每人每学期最多可修读1门。

(8) MOOC: 即大型开放式网络课程(Massive Open Online Courses)。学生须参加 校内选课后在相应的 MOOC 课程平台上参加学习。本类课程以在线学习为主,根据课程 具体情况安排线下翻转课堂和考试。每人每学期最多可修读 1 门。

注:学生完成 MOOC 所有教学环节、考核合格后,所获学分在毕业前可按学生为 满足培养方案要求的需要由平台自动计入文化素质教育核心或文化素质教育选修学分。

6. 平台将根据课程容量等各种条件,判断您的选课请求是否成功,并给出"选课成功"或"选课失败"的相应提示。选课成功的课程会自动从选课页面中移除,并显示在 "已选课程"页面。在选课结束前,同学们随时可进入"已选课程"页面,点击课程前面的"退选"按钮,将已经选课成功的课程退掉。如图 5:

| 当前位置: 為 | 当前位置:学生选课 >> MOOC |            |               |      |    |     |        |      |              |                        |              |  |  |
|---------|-------------------|------------|---------------|------|----|-----|--------|------|--------------|------------------------|--------------|--|--|
| 选择课程    | 9                 | 选课程        |               |      |    |     |        | 选课时间 | : 2015-08-05 | 08:30 至 2015           | -09-21 08:00 |  |  |
| * 学年学)  | 明: 20             | 015秋季 💌    | 课程 :          | 查询   |    |     |        |      |              |                        |              |  |  |
|         | 序号                | 课程代码       | 课程名称          | 课程信息 | 课程 | 星类别 | 开课院系   | 学分   | 已选/容量        | 选课时间                   | 选课结果         |  |  |
| 退选      | 1                 | GO90000100 | 中医药与中华传统文化(上) |      | MO | DOC | MOOC课程 | 2.0  | 16/500       | 2015-08-10<br>12:28:41 | 已生效          |  |  |
|         |                   |            |               |      |    |     |        |      |              |                        |              |  |  |

注:为减少"抢课"现象,保证选课公平度,素质核心、新生研讨课程实行"志愿 +抽签"选课模式。以素质核心课程为例,具体规则如下:

① 不限制每门课程的选课容量,只要在选课时间内随时可进入选课功能进行选课。

② 每位同学每学期可在素质核心课程中选择 2 门课程,并按平台提示投入第一或 第二志愿。

③ 选课结束后,平台对全部选课数据自动进行"抽签",抽中则选课正式生效。 抽签原则是以选课者投入的志愿为优先级,从高到低抽取。即是否能够抽中与选课时间 先后无关,而是志愿等级越高,则优先级越高,抽中该课程的几率越大。

7. 重复上述各步骤,直到将需要选课的全部类别课程选择完毕。除了可在每类课程的"已选课程"页面查看选课结果外,同学们还可以在选课时间结束后进入"学生选课" 菜单下的"个人课表查询"功能(本功能在选课期间暂不开放),页面将以课表形式直 观显示选课结果,以便同学们查阅。

8. 如果确定选课已经完成,请务必关闭整个浏览器,或者点击页面右上角的"退出" 按钮(如图 6),以清除浏览器对于账户信息的缓存,否则可能影响个人信息安全。

|         | 調湯 | ミンネ大学<br>### *** | _<br>本示      | 教      | 学作 | <u>到</u> 与 | 服务平     | 合    | 1    |        | - 教学平位 -   | Enth | . Ai | 您好!            | ▲ 日<br>魚色 主ジ |                |
|---------|----|------------------|--------------|--------|----|------------|---------|------|------|--------|------------|------|------|----------------|--------------|----------------|
| 当前位置:学生 | 选课 | >> MOOC          | <b>3</b> 922 | -19953 | -  | TERPING    | 1 1.010 |      | C.A. | MARINE | 27.3.11.01 |      |      |                |              | /              |
| 选择课程    | Bž | 动果程              |              |        |    |            |         |      |      |        |            |      | ž    | 选课时间:2015-08-0 | 5 08:30 至 2  | 015-09-21 08:0 |
| * 学年学期: | 20 | 15秋季 💌 开         | 课校区:         | -全部-   | •  | 开课院系:      | -全部-    |      | 课程:  |        | 隐藏冲突课程: 🔲  | 查询   |      |                |              |                |
|         | 序号 | 课程代码             | 课程名          | 称      |    |            | 前置课程    | 面向对象 | R    | 上课信息   |            |      | 课程类别 | 开课院系           | 学分           | 已选/容量          |
| 选课      | 1  | GO9000200        | 法与社会         | ê:     |    |            |         | 上交大  |      |        |            |      | MOOC | MOOC课程         | 2.0          | 9/500          |
| 选课      | 2  | GO9000300        | 粒子世界         | 科采秘    |    |            |         | 上交大  |      |        |            |      | MOOC | MOOC课程         | 2.0          | 7/500          |
|         |    |                  |              |        |    |            |         | 175  | 1.0  |        | TIN        |      |      |                |              |                |

图 6: 退出系统

注:为了个人账户及数据安全,强烈建议同学们进入"个人中心"菜单下的"修改 密码",及时修改本平台的"其他用户"初始登录密码。

同学们在操作过程中如果遇到疑难或系统操作等问题,请联系教务处注册考务中心(电话: 0451-86402076,邮件: jwczckw@hit.edu.cn),我们将尽力、尽快解决。

祝同学们选课顺利!

图 5: 查看已选课程(退课)